## 1. マスタ更新の概要

マスタとはヤマト運輸で使う仕分けマスタのことです。ヤマト運輸が荷物を届ける際に必要なものになり、毎月新しいマスタに更新して頂いております。

ヤマト運輸のマスタパックには公開日と適用日があります。 マスタ自動更新設定のお客様は適用日にマスタパックが自動更新されますが、 伝票の先出しが大量にある場合は、正しいマスタを適用させるために、 マスタが公開されたらマスタパックの手動取り込みをおこなっていただくことも可能です。

その場合、新しいマスタパックを取り込み後は、新しいマスタパックの内容が適用され 新しい仕分けコードがセットされます。 新しいマスタパック適用日以前の出荷日のデータはマスタ更新前に すべて発行してください。

例:4月度のマスタは4/26に公開予定、5/1に適用予定の場合 4/26に配布されるマスタパックの手動取込みを行うと、 それ以降に発行したすべてのデータに新しいマスタパックの内容が適用されます。

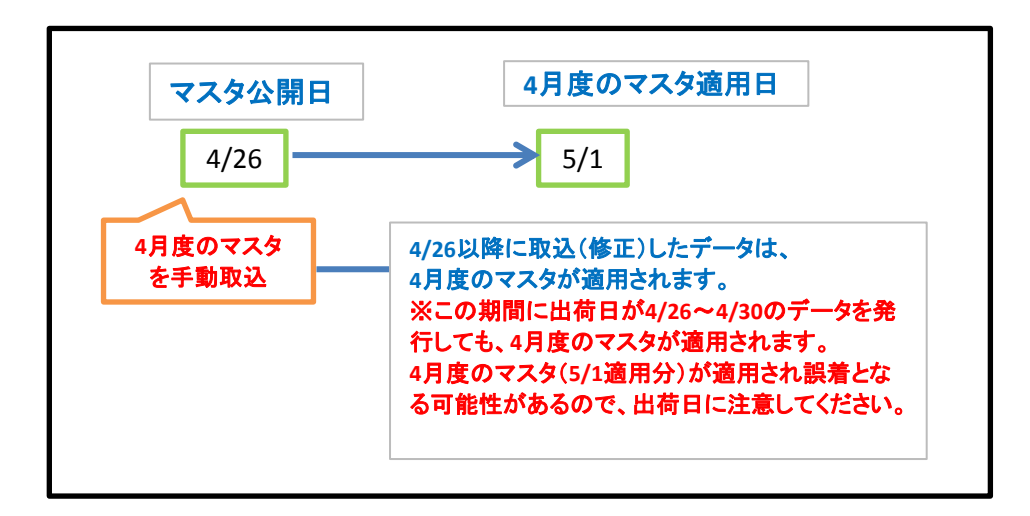

注意点:

スマートCatでは、出荷指示データ取込時 または 出荷指示データ修正画面で更新 したタイミングで、マスタパックを利用して、仕分けコードをセットします。 マスタ更新後に取り込みしたデータ分から新しいマスタが適用されます。

# 2. マスタ手動更新方法

仕分けマスタを取得、更新する方法は2つあります。 ①**担当のSDに新しいマスタファイルをもらう。** 仕分けマスタがほしい旨を担当SD(セールスドライバー)に伝えてください。

#### <u>②ヤマトビジネスメンバーズよりダウンロードする。</u>

ログインIDとパスワードを取得していれば、PCからマスタを取得することができます。 ※ログインアカウントを持っていない方は①にて取得ください。 ※ヤマトビジネスメンバーズの画面は予告なく変更される場合があります。

ヤマトビジネスメンバーズにログインし、「サービス一覧」をクリックします。

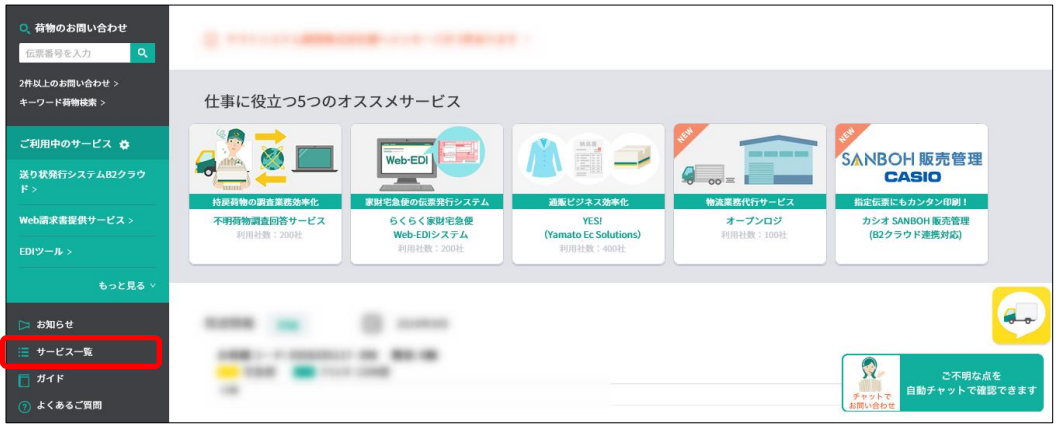

## 「全てのサービスを見る」をクリックします。

| 伝票番号を入力 🔍       |                             |                                      |                             |                     |
|-----------------|-----------------------------|--------------------------------------|-----------------------------|---------------------|
| 件以上のお問い合わせ >    | サービス一覧                      |                                      |                             |                     |
| -ワード荷物枝索 >      |                             |                                      |                             |                     |
| 利用中のサービス 秦      |                             |                                      |                             |                     |
| )状発行システムB2クラウ   |                             |                                      | 2 m h 70 db 85              | W D H & C THE STATE |
|                 | メリベルロ<br>逆り状態行システムB2クラウド    |                                      | キットで飲料                      | 送りなど回復で快楽           |
| eb請求書提供サービス >   | 利用社数: 531,900社              | 利用社數: 282,700社                       | 利用社数: 241,200社              | 利用社数: 91,400社       |
| 」<br>」<br>ツール > |                             |                                      |                             |                     |
|                 | 際行体額                        | 依頼分                                  | The second                  | 納島田 預収書             |
| もっと見る >         |                             | 発行 入                                 |                             |                     |
|                 |                             |                                      |                             |                     |
| お知らせ            | 遠隔地への送り状発行指示                | 依頼を受けた送り状の発行                         | 通販決済の精算状況確認                 | 書類の作成・送信            |
| サービス一覧          | 送り状発行システム                   | 送り状発行システム                            | 通販決済サービス:精算状況確認             | 請求業務クラウドサポート        |
| ガイド             | (9617123用)<br>利用社数: 70,700社 | (此本和2 <b>59613)</b><br>利用社数: 31,000社 | (の音でま宮理画開)<br>利用社数: 25,400社 | 利用社数: 23,400社       |
| よくあるご質問         |                             |                                      |                             |                     |
| た問い合わせ          |                             | \$70                                 | のサービスを見る                    |                     |
|                 |                             |                                      |                             |                     |

## 「EDIツール」をクリックします。

| ご利用中のサービス <b>な</b><br>送り状発行システム82クラウ<br>ド ><br>Web請求書提供サービス > | ビージョン     ビージョン     ジャン     ジャ |                                               | ネットで信知<br>ネットで信知<br>発行・送び キ 200分類<br>5月11日記:241,200社                   | ZD SK Elle State<br>SK State State<br>SK State State<br>SK State State<br>SK State State<br>SK State<br>SK S |
|---------------------------------------------------------------|----------------------------------------------------------------------------------------------------|-----------------------------------------------|------------------------------------------------------------------------|----------------------------------------------------------------------------------------------------|
|                                                               | 第行依賴                                                                                                    | 依赖分                                           |                                                                        |                                                                                                    |
| ▷ お知らせ ⋮ サービス一覧                                               | 遠隔地への送り状発行指示<br>送り状発行かステム                                                                                                    | 依頼を受けた送り状の発行           送り状発行システム              | 通販決済の精算状況確認<br>通販決済サービス:精算状況確認                                         | <ul> <li>書類の作成・送信</li> <li>請求業務クラウドサポート</li> </ul>                                                                                                    |
| <ul> <li>ガイド</li> <li>(7) よくあるご質問</li> </ul>                  | (発行依頼)<br>利用社会: 70,700社                                                                                                    | (依根分発行)<br>利用社授: 31,000社                      | (お客さま管理画面)<br>利用社歌: 25,400社                                            | 利用社教: 23,400社                                                                                                    |
| 🖂 お問い合わせ                                                      |                                                                                                    |                                               |                                                                        |                                                                                                    |
|                                                               | 出得アーダ程度<br>EDIツール<br>利用社数: 14,300社                                                                                                    | 商水害払いでのお荷物先送<br>クロネコBizステーション<br>利用社数: 4,500社 | 治病売194歳の検討かできる<br>機密文書リサイクルサービス<br>ECOBox M: 治解完了明細の参照<br>利用社数: 3,200社 | 1955-54m改<br>お届け完了 e メール<br>利用社数: 2,500社                                                                                                    |
|                                                               |                                                                                                    |                                               |                                                                        | NUE                                                                                                    |

# 「このサービスを利用する」をクリックします。

| ヤマト ビジネス メ                               | ンバーズ                                                     | ヤマトシステム開発株式会社 🔻                                                                                         |
|------------------------------------------|----------------------------------------------------------|----------------------------------------------------------------------------------------------------|
| 🔍 荷物のお問い合わせ                              | トップメニュー 〉 EDIツール                                         |                                                                                                    |
| <ul> <li>              丘芸語号を入力</li></ul> | ()<br>()<br>()<br>()<br>()<br>()<br>()<br>()<br>()<br>() | EDIツール<br>出荷予定のデータを伝送・確認できます。<br>「お届け完了eメール」を一緒に利用いただくと、                                                |
| ド ><br>Web請求書提供サービス ><br>EDIツール >        |                                                          | お荷物の配達が完了した事を、ご指定のメールアドレスにお知らせいたします。<br>出荷予定データ取込み<br>「幸えデータな後(FDI)」を「利用のた客様が、発送えたち恐怖の「出苑支やデータ」を伝送できます。 |
| もっと見る ><br>▷ お知らせ<br>Ξ サービス一覧<br>両 ガイド   | ユーザーレビュー 平均 : ★ 4.0<br>★ ★ ★ ★ ★<br>利用社数: 14,300社        | WL <r3 td="" v<=""></r3>                                                                                |
| ⑦ よくあるご質問<br>図 お問い合わせ                    |                                                          | 出荷予定データチェックツール<br>お客様が作成したEDI出荷予定データが、規定のフォーマットに削っているかを確認するためのチェックツー                                    |

## EDIツール画面が開くので、マスタパックダウンロードの「利用する」ボタンをクリックします。

| ヤマトビジネス メンバーズ ヤマトシステム開発株式会社  |                             |                                                 |        |  |  |  |  |  |
|------------------------------|-----------------------------|-------------------------------------------------|--------|--|--|--|--|--|
| <mark>Q</mark> 荷物のお問い合わせ     | トップメニュー > EDIツール            |                                                 |        |  |  |  |  |  |
| 伝票番号を入力 🔍                    |                             |                                                 |        |  |  |  |  |  |
| 2件以上のお問い合わせ ><br>キーワード荷物検索 > | No6bet > EDIツール<br>No6bet > |                                                 |        |  |  |  |  |  |
| ご利用中のサービス 🛱                  | 利用するサービスを選択してください。          |                                                 |        |  |  |  |  |  |
| 送り状発行システム(発行依<br>頼) >        | サービス名                       | サービス概要                                          | 利用     |  |  |  |  |  |
| Neb請求書提供サービス >               | マスタパックダウンロード                | 毎月更新する、送り状発行の際などに使用する各種マスタをダウ<br>ンロードできるサービスです。 | 利用する   |  |  |  |  |  |
| EDIツール >                     |                             | 「送り状発行ソフトB2」や「電子データ交換(EDI)」をご                   |        |  |  |  |  |  |
| もっと見る >                      | 出荷予定データ取込み                  | 利用のお客様が、発送するお荷物の「出荷予定データ」を伝送で<br>きるサービスです。      | 利用する   |  |  |  |  |  |
| ■ サービス一覧                     | EDI出荷予定データチェックツール           | お客様が作成した「出荷予定データ」に入力した値の誤りを                     | ダウンロード |  |  |  |  |  |
| □ ガイド ③ よくあるご質問              |                             | ナエックするツールです。                                    |        |  |  |  |  |  |

以下の画面が表示されますのでB2(オフライン版)マスタパックダウンロードをクリックします。 画面に表示されたB2OFFMST.zipを保存します。

| 氞 ヤマト ビジネス メン                                                                                                    | ヤマトビジネスメンバーズについて            | <b>いかった運輸</b> よくあるご質問 お問い合わせ |                     |  |  |  |  |
|----------------------------------------------------------------------------------------------------|-----------------------------|------------------------------|---------------------|--|--|--|--|
| 現在のページ: メインメニュー マスタバックダウン                                                                                                    | D-F                         |                              | ログアウト               |  |  |  |  |
| マスタパックダウンロード 詳細はこちら<br>送り状発行システムB2(オフライン版)や弊社のデーダ交換規約に基づき自社開発された送り状発行システムで、お届け可能日や弊社仕分コードなどを査定するため<br>に利用する各種マスダをダウンロードできます。 |                             |                              |                     |  |  |  |  |
| 機能                                                                                                    | 機能概要                        |                              |                     |  |  |  |  |
| 通常版マスタバックダウンロード                                                                                                    | 通常版マスタバックをまとめてダウンロードすることが   | ೇಶಕ್ರಕರ್.                    | 通常版マスタパック<br>ダウンロード |  |  |  |  |
| 簡易版マスタバックダウンロード                                                                                                    | 簡易版マスタバックをダウンロードすることができます   | •                            | 簡易版マスタバック<br>ダウンロード |  |  |  |  |
| B2(オフライン版)マスタバック                                                                                                    | B2(オフライン版)マスタバックをまとめてダウンロート | ・することができます。                  |                     |  |  |  |  |

# ファイルを開くと、フォルダの中に4つファイルがあります。

# この中で使用するのはYTCMST.LZHとTENMST.LZHの2ファイルです。

| ~~~~            |                          |                           |
|-----------------|--------------------------|---------------------------|
|                 | B2OFFMST > + + B2        | OFFMSTの検索 。               |
| 整理 ▼ ライブラリに追加 ▼ | 共有 ▼ 書き込む 新しいフォルダー       | :=                        |
|                 | <b>^</b> 名前 <sup>^</sup> | 更新日時 種類                   |
| 🍃 ライブラリ         | TENMST.LZH               | 2018/03/15 9:30 LZH ファイル  |
| ■ ドキュメント        | WEBBC570.LZH             | 2018/03/15 9:30 LZH ファイル  |
| 📔 ピクチャ          | WEBBC590.LZH             | 2018/03/15 9:30 LZH ファイル  |
| ■ ビデオ           | TCMST.lzh                | 2018/03/14 16:19 LZH ファイル |
| 🚽 ミュージック        |                          | -                         |
| 📮 コンピューター       |                          |                           |
| 🗣 ネットワーク        | ₹<br>                    | <b>&gt;</b>               |
| 4 個の項目          |                          |                           |

※上記の方法で取得できない場合は、ヤマト運輸または YSD営業へご相談ください。

※ここからは①、②共通のマスタ更新作業になります。

<Ver2.5.x 以前のスマートCatをご利用の場合>

スマートCatに戻り、随時処理→ヤマト仕分けマスタ取込をクリックします。

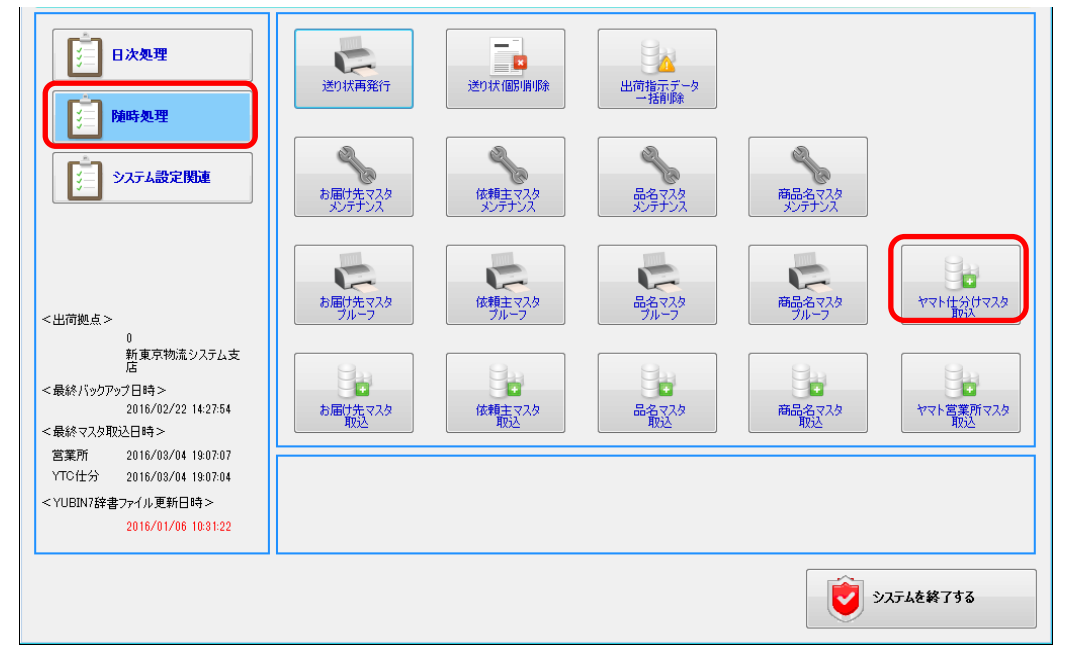

#### <Ver3.0.0 以降のスマートCatをご利用の場合>

スマートCatに戻り、システム設定関連→ヤマト仕分けマスタ取込をクリックします。

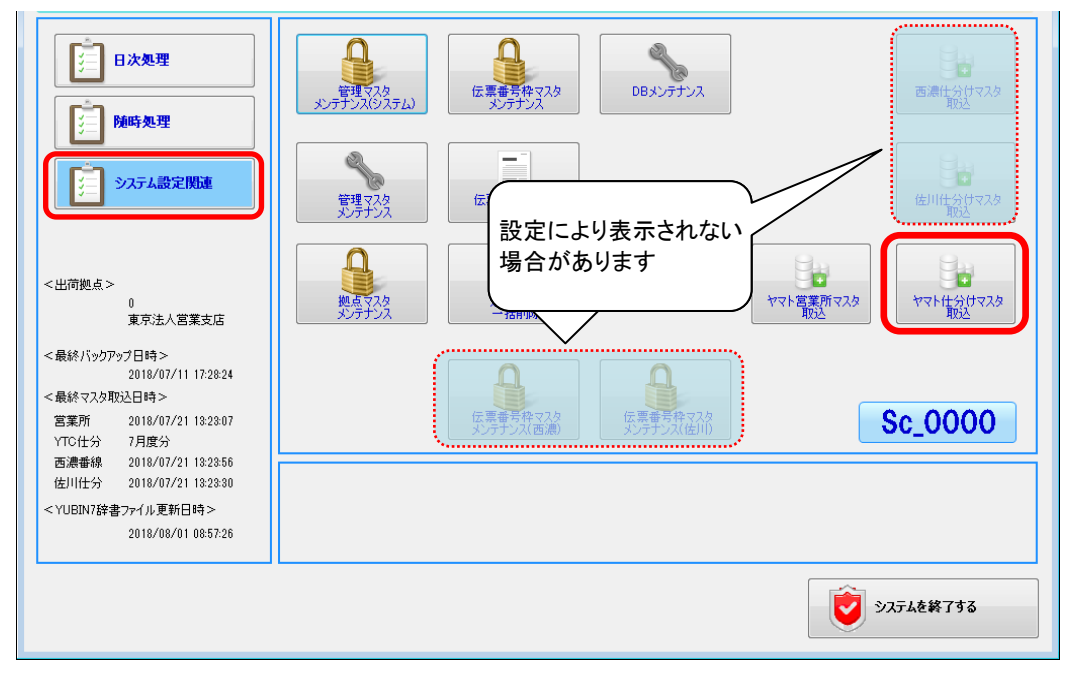

画面を開くとマスタ取込の画面が表示されます。変更ボタンを押してB2OFFMSTの フォルダを選び、YTCMST.LZHを開きます。

| 🥔 ヤマト仕分けマスタ取込       |                                                                                                    |                  |                                                                                      |                                                    | - • •                                                               |
|---------------------|----------------------------------------------------------------------------------------------------|------------------|--------------------------------------------------------------------------------------|----------------------------------------------------|---------------------------------------------------------------------|
| 取込ファイル<br>履歴情報      | C:¥Users¥055437¥Downloads¥B2OFFMST¥YTCMST                                                                                                    | .lzh             | 変更                                                                                   |                                                    | ⊧手順><br>敗入ファイルに誤りがない<br>を確認してください。<br>敗入ファイルに誤りがある<br>合は「変更」ポタンをクリッ |
| 取込日時                |                                                                                                    | MTRX件数           | JISMA                                                                                | ガ<br> 数  ② [『                                      | 、こくたさい。<br>防入1ボタンをクリックしてく                                           |
| 2016/03/04 19:07:04 | -<br><i>─</i> 開く                                                                                                    |                  |                                                                                      | ×                                                  | 0.0                                                                 |
| 2016/03/03 11:18:11 | C→ → W <> Desktop → B2OFFMST →                                                                                                    | • 4 <sub>2</sub> | B2OFFMSTの検索                                                                          | ٩                                                  | 説明><br>3時:                                                          |
| 2016/02/22 14:22:01 | 整理 マ 新しいフォルダー                                                                                                    |                  | :== ▼                                                                                |                                                    | ルを取り込んに日時<br>作成日:<br>ファイルの内部日付                                      |
| 2014/04/24 15:17:05 | <ul> <li>★ お気に入り</li> <li>ダウンロード</li> <li>デスクトップ</li> <li>型 最近表示した場</li> <li>デイブラリ</li> <li>③ Subversion</li> <li>ドキュメント</li> <li>ビクチャ</li> <li>ドデオ</li> </ul> |                  | 更新日時<br>2016/02/12 16:12<br>2016/02/12 16:12<br>2016/02/12 16:12<br>2016/02/12 14:13 | 種類<br>LZH ファイ,<br>LZH ファイ,<br>LZH ファイ,<br>LZH ファイ, | 2件成日が当月又は前<br>っていない場合は、<br>ないフィルを脱り込んで<br>記仕があります                   |
| F1 F2               | ファイル名( <u>N</u> ): VTCMST.lzh                                                                                                    |                  | E編ファイル(*.lzh)<br>開く(Q) マ キャ                                                          | ・<br>・<br>・<br>・                                   | 項目は必須項目<br>必ず入力してくださ<br>12<br>従す<br>く<br>Tri+Enter<br>終了            |

## ファイルを開いた後、下の取込ボタンを押下します。

## マスタの取込が始まり、完了の表示が出たら取込完了です。

| 1 | ヤマト仕分けマスタ取込         |                      |             |              |        |               |       | - • •                                         |
|---|---------------------|----------------------|-------------|--------------|--------|---------------|-------|-----------------------------------------------|
|   | 取込ファイル              | C:¥Users             | ¥Desktop¥B2 | OFFMST¥YTCMS | T.Izh  | 変             | 更     | <操作手順><br>の「取みファイルに言いがない                      |
|   | 履歴情報                |                      |             |              |        |               |       | ことを確認してください。 「取込ファイル」に誤りがある 世界会社「変更」また。ためしい   |
|   |                     | <b>☆ ₩   ☆ ₩  </b> î | ×           |              |        |               |       | ろしてください。                                      |
|   | 取込日時                | データ作成日               | 仕分けM件数      | サービスLM件数     | MTRX件数 | JISM          | 1件数   | ② 「取込」ポタンをクリックしてく<br>ださい。                     |
|   |                     |                      |             |              |        |               | 1,896 | ノ茶口を約回い                                       |
|   | 2016/03/04 19:07:04 | 2016/02/08           | 141,652     | 342,804      | 85     |               | 1,896 | < 項目説明><br>・取込日時:<br>つえくはを取り込んだ日時             |
|   | 2016/03/03 11:18:11 | 2016/02/08           | 141,652     | 342,804      | 85     |               | 1,896 | ・データ作成日: 取込ファイルの内部日付                          |
|   | 2016/02/22 14:22:01 | 2016/01/07           | 141,635     | 342,804      | 85     |               | 1,896 | ※データ作成日が当月又は前                                 |
|   | 2014/04/24 15:17:05 |                      | 141,086     | 327,768      | 85     |               | 1,898 | 月になっていない場合は、<br>最新でないファイルを取り込んで<br>(又可能性があります |
|   |                     |                      |             |              |        |               |       | 0.0 - HRIE 0.00 38 3                          |
|   |                     |                      |             |              |        |               |       |                                               |
|   |                     |                      |             |              |        |               |       |                                               |
|   |                     |                      |             |              |        |               |       |                                               |
|   |                     |                      |             |              |        |               |       |                                               |
|   |                     |                      |             |              |        |               |       |                                               |
|   |                     |                      |             |              |        |               |       |                                               |
|   |                     |                      |             |              |        |               |       |                                               |
|   |                     |                      |             |              |        |               |       | ※この項目は必須項目                                    |
|   |                     |                      |             |              |        |               |       | U. U.                                         |
|   | <b>F1</b> F2        | F3                   | F4 F5       | F6 F7        | F8     | <b>F9</b> F10 | F1 1  | F12 Ctrl+Enter                                |
|   | 取込                  |                      |             |              |        | קעל           |       | 終了                                            |

TENMST.LZHも同様の手順です。取込画面が「ヤマト営業所マスタ取込」になるので ご注意ください。

<Ver2.5.x 以前のスマートCatをご利用の場合> 随時処理→ヤマト営業所マスタ取込より取込めます。

| ■ スマートCat ~イージー出荷~Version:                                                                         | 2.5.0             |                     |                 |                  |                      |
|----------------------------------------------------------------------------------------------------|-------------------|---------------------|-----------------|------------------|----------------------|
| スマートCat ~イー                                                                                        | ジー出荷~             |                     |                 |                  |                      |
| 日次処理                                                                                               | 送り状再発行            | 送り状個別原順除            | 山前指示データー括削除     |                  |                      |
| ↓<br>→<br>→<br>→<br>→<br>→<br>→<br>→<br>→<br>→<br>→<br>→<br>→<br>→                                 | お届け先マスタ<br>メンテナンス | 体類主マスタ<br>メンテナンス    | 品名マスタ<br>メンテナンス | 商品名マスタ<br>メンテナンス |                      |
| <出荷拠点><br>0                                                                                        | ま届け先マスタ<br>フルーフ   | は<br>検査主マスタ<br>フルーフ | 品名マスタ           | 商品名マスタ<br>ブルーフ   | で<br>ヤマト仕分けマスタ<br>取込 |
| 新東京物流システム支<br>店<br><最終バッグアップ日時><br>2016/02/22 14:27:54<br><最終マスタ取込日時>                              | お届け先マスタ<br>取込     | <b>佐和主マスタ</b><br>取込 | 品名マスタ<br>取込     | 商品名マスタ<br>取込     | ヤマト営業所マスタ<br>取込      |
| 営業所 2016/03/04 19:07:07<br>YTC仕分 2016/03/11 19:32:06<br>< YUBIN7辞書ファイル更新日時><br>2016/01/06 10:31:22 |                   |                     |                 |                  |                      |
|                                                                                                    |                   |                     |                 | ال               | ステムを終了する             |

#### <Ver3.0.0 以降のスマートCatをご利用の場合>

システム設定関連→ヤマト営業所マスタ取込 より取込めます。

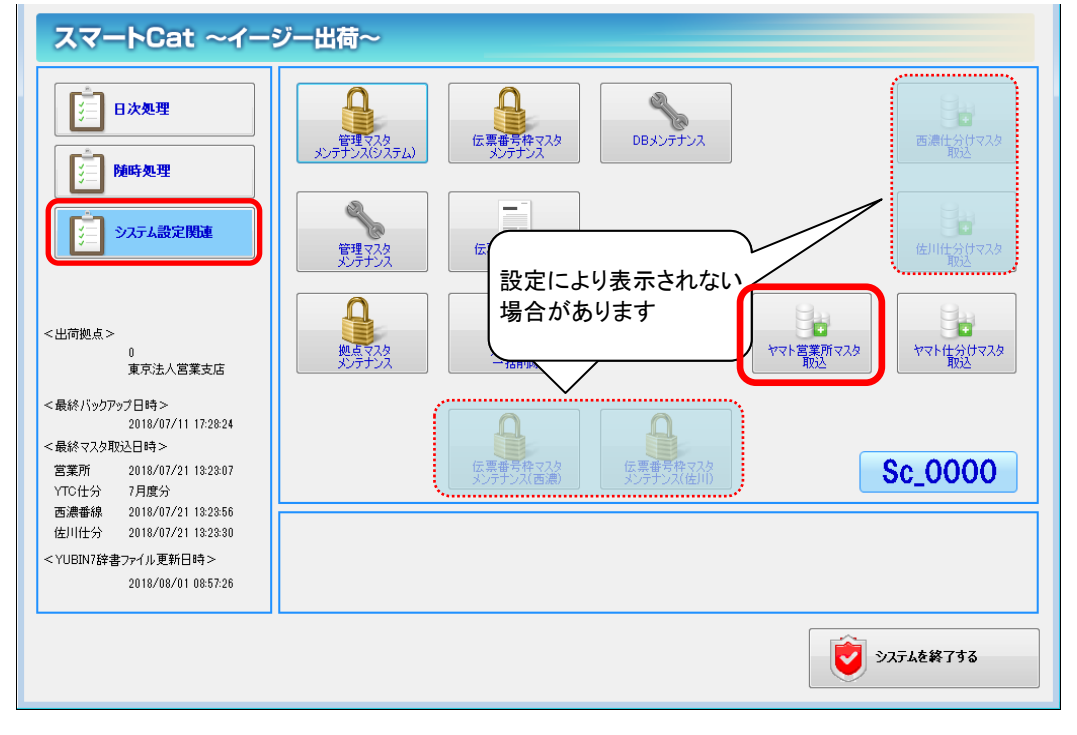